# Champion Wrestling Stats Matside Entry

*Matside Entry* is companion software to *Champion Wrestling Stats* desktop version. *Matside Entry* is a means for entering stats on mobile devices such as an iPad, iPhone, Android, Smartphones, Tablet, or other Internet capable mobile device.

All users of *Matside Entry* must be a licensed user of the desktop software *Champion Wrestling Stats*.

To verify or purchase your license for *Champion Wrestling Stats* desktop or *Matside Entry*, contact:

#### **Preferred Educational Software**

221 Rivers Edge Drive Cherry Valley IL 61016

**Toll Free**: (888) 959-2016 **Fax**: (815) 332-1639

www.pes-sports.com info@pes-sports.com

# Licensing

You have two options for licensing Matside Entry.

#### **Annual subscription**

This type of subscription will permit multiple users in your school building to log in and use *Matside Entry* for a period of one year from your subscription purchase date.

#### Lifetime subscription

This type of subscription will permit multiple users in your school building to log in and use *Matside Entry* with no expiration date.

### Hardware requirements

*Matside Entry* will work on any Internet capable device. It is specifically designed for use on mobile devices such as an iPad, iPhone, Android or other smartphones. The software does not reside on the mobile device. The user will go through their browser to access our **Mobile Web Server** at <u>www.mobilecws.com</u>.

The following desktop browsers have been tested with *Matside Entry*.

| <b>Browser</b>    | <b>Version</b>  |
|-------------------|-----------------|
| Mozilla Firefox   | 16.0.2 or later |
| Internet Explorer | 9.0.8 or later  |
| Google Chrome     | 23.0.1          |
| Safari            | 5.1.7           |

# **Quick Start Instructions for** *Matside Entry*

### Brief overview of the steps involved using Champion Wrestling Stats - Matside Entry

- Download the latest version for *Champion Wrestling Stats* desktop. The latest version should be 5.6.1 or later and can be obtained at <u>www.pes-sports.com</u> - Downloads and Updates.
- Register as a user at <u>www.mobilecws.com</u>. This procedure involves entering account information. Login Credentials will be emailed after license verification and account validation is done by Preferred Educational Software.
- 3. **Prepare Files on Desktop PC** to be uploaded to **Mobile Web Server.** These files include information regarding your school (Wrestler Profiles, Opposing Schools, School Name, and Season).
- Upload Files from Desktop PC to Mobile Web Server. This procedure uploads school information files school (Profiles, Schools, Settings) from the Desktop PC to the Mobile Web Server.
- 5. Login at <u>www.mobilecws.com</u> on mobile device(s) and enter matches (stats) for your school at a dual meet or tournament.
- 6. **Download Matches from Mobile Web Server to Desktop PC**. This procedure downloads a file containing all entered matches to your **Desktop PC**.
- 7. **Import Downloaded Matches to Desktop PC**. This procedure imports the matches so that they can be reviewed and checked for accuracy.
- 8. **Review** matches (stats) before completing import. This procedure allows you to **Preview** on screen or **Print** a report showing downloaded matches and check for accuracy.
- 9. Finish Import into Champion Wrestling Stats. (Current Season).

This procedure actually imports the matches into your **Current Season** after you have determined that they are accurate.

10. Clear All Matches on Mobile Web Server.

This procedure will clear or delete all current matches (stats) on the **Mobile Web Server** making it ready for the next session of match entry at a dual meet or tournament.

11. BackUp Current Season for Champion Wrestling Stats desktop.

This procedure will backup current season statistics once you have determined that all stats on your desktop computer are accurate.

# **Updating Desktop Version**

In order to transfer files between the desktop software *Champion Wrestling Stats* and *Matside Entry* on our **Mobile Web Server**, *Champion Wrestling Stats* must be updated to the latest version, version **5.61** or later. Updating *Champion Wrestling Stats* can be accomplished by going to our website at <u>www.pes-sports.com</u> and tapping on *Downloads and Updates*.

Scroll down to *Champion Wrestling Stats* and click on the update file named cwsXXXupdate.exe.

Depending on the version of you browser, you will be asked to RUN or SAVE the file.

| Do you want to run or save <b>cws561update.exe</b> (7.55 MB) from <b>pessports.zftp.com</b> ? | <u>R</u> un | <u>S</u> ave | • | <u>C</u> ancel | × |
|-----------------------------------------------------------------------------------------------|-------------|--------------|---|----------------|---|
|                                                                                               |             |              |   |                | · |

Click **RUN** and follow the dialogs to download and update your software.

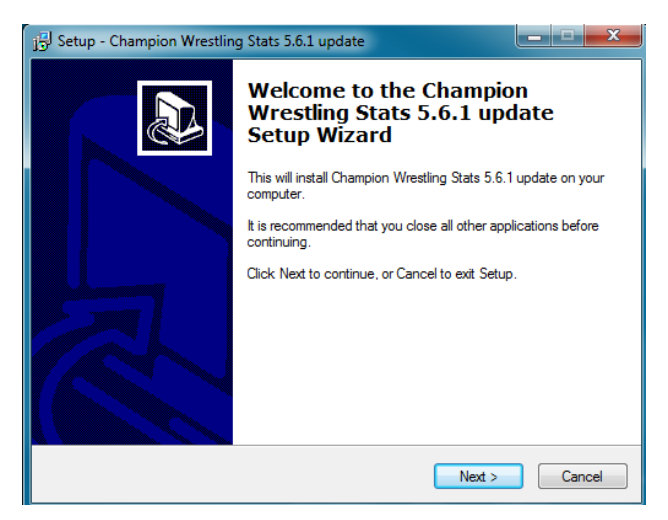

If you only have a **SAVE** option, make sure you note the location where the update is saved (usually in your **Downloads** folder). After downloading, navigate to that location and **RUN** the download.

**Note:** Make sure *Champion Wrestling Stats* is **NOT** open and running when you attempt to update the software.

After updating, click **Help** and **About** and the version should indicate **5.6.1** or later.

## Champion Wrestling Stats – Matside Entry manual

An updated manual can be found at http://www.pes-sports.com/CWSMobileManual.pdf

# Champion Wrestling Stats – Matside Entry F.A.Q.

Frequently Asked Questions regarding *Matside Entry* can be found at http://www.pes-sports.com/CWSMobileFAQ.pdf

# Registration

To register as a user for *Matside Entry*, use your desktop browser or mobile browser and go to <u>www.mobilecws.com</u>. Tap on **Register** and fill in the appropriation information

After completing your registration, you will be presented with the following dialog indicating that you have registered with *Champion Wrestling Stats* and will be notified within **24 hours** with your **Login Credentials**.

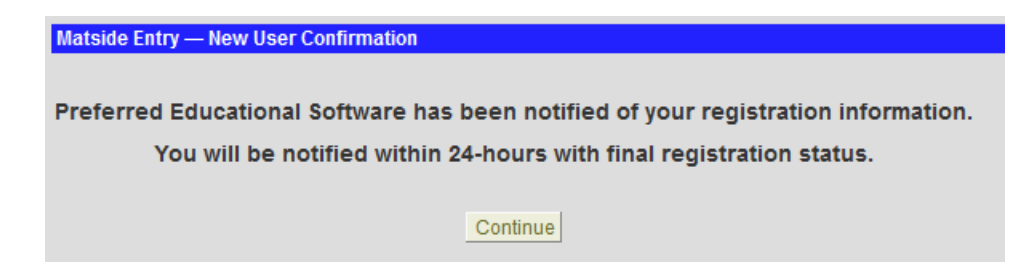

Once confirmed, **Preferred Educational Software** will then verify you as a licensed user, validate your registration, and send back appropriate **Login Credentials**. At this time you will be permitted to login in as a registered user of *Matside Entry*.

#### **Email with Login Credentials**

```
Your registration with Champion Wrestling Stats is complete
You may now login to http://mobilecws.com
Login ID: PESCoach@wrestling.com
Admin Password: coach123
Stat Taker's Password: stat123
Membership Status: Lifetime
```

Please keep for your records

## **Creating a Home Screen Bookmark**

The *Matside Entry* URL <u>www.mobilecws.com</u> is a website that you will visit often and you may want to make it easily accessible on your iPad or iPhone **Home Screen**. Adding **Home Screen** icon will vary with different mobile devices.

- 1. Use **Safari** to navigate to <u>www.mobilecws.com</u>.
- 2. Tap the boxed arrow button at the top/bottom of the screen.
- 3. Choose add to Home Screen.

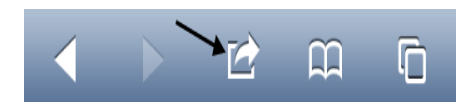

The icon for Matside Entry will look like the following

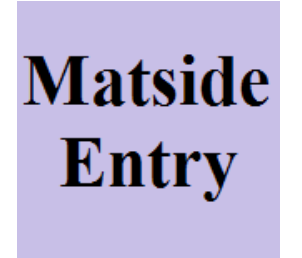

You can now easily access *Matside Entry* for *Champion Wrestling Stats* by tapping this icon from your **Home Screen**.

### Logging In to the Mobile Web Server

*Champion Wrestling Stats – Matside Entry* can be accessed from your mobile device or desktop browser by going to <u>www.mobilecws.com</u>.

Instructions for **Creating a Home Screen Bookmark** on your mobile device found earlier in this document will make accessing the program much easier.

You can log in to the **Mobile Web Server** from your mobile device (iPad, iPhone etc..) or from your **Desktop PC**. Uploading files and downloading matches (stats) to and from the **Desktop PC** must be accomplished using your browser on the **Desktop PC** where *Champion Wrestling Stats* is installed.

| <b>Champion Wrestling Stats</b>                                               |  |  |  |
|-------------------------------------------------------------------------------|--|--|--|
| Matside Entry                                                                 |  |  |  |
| E-Mail Address                                                                |  |  |  |
| Password                                                                      |  |  |  |
| Login                                                                         |  |  |  |
| Register                                                                      |  |  |  |
| Forgot Password                                                               |  |  |  |
| Getting Started<br>F.A.Q.                                                     |  |  |  |
| © 2012 Preferred Educational Software<br>(888) 959-2016<br>www.pes-sports.com |  |  |  |

In order to login to the **Mobile Web Server**, you must use the **Login Credentials** (email address and password) sent to you as a registered user from **Preferred Educational Software**.

Passwords are **Case Sensitive**.

Multiple logins are permitted using the same Login Credentials.

**Note:** It is very important when performing **Clear All Matches**, that you are aware of other users from your school that might be logged in and using *Matside Entry*. If you select **Clear All Matches**, any matches entered by other users at your site or other sites will also be deleted.

When using an iPad as your mobile device, we suggest using Landscape mode.

When using an iPhone as your mobile device, we suggest using **Portrait** mode.

Other options from the login screen are:

Register

**Forgot Password** 

**Getting Started** 

F.A.Q.

Descriptions for each of the above topics will be described on the following pages.

## Registering as a Matside Entry User

To register as a user for *Matside Entry*, use your desktop browser or mobile browser and go to <u>www.mobilecws.com</u>. Tap on **Register** and fill in the appropriation information. Those fields marked with an **asterisk** \* are required fields.

| Matside Entry — Register |                     |           |                            |
|--------------------------|---------------------|-----------|----------------------------|
| E-Mail*:                 |                     | Please er | nter a valid email address |
| Admin PW*:               |                     |           |                            |
| Stat Taker's PW*:        |                     |           |                            |
| First*:                  |                     |           |                            |
| Last*:                   |                     |           |                            |
| Organization:            |                     |           | -                          |
| City:                    |                     |           |                            |
| State:                   |                     |           |                            |
| ZIP:                     |                     |           |                            |
| Phone:                   |                     |           |                            |
| Mobile Device:           |                     |           |                            |
| 3 + 2 =                  |                     |           |                            |
| Cancel                   |                     | Submit    |                            |
| * Indicates required     | field               |           |                            |
| Note: Admin Passw        | ord for coach's use |           |                            |

Your account will have two passwords.

Admin Password:This is the password that the coach should use to administer the account.<br/>This account will be used to Set Passwords, Clear All Matches, Upload Files<br/>and Download Matches (stats).

**Stat Taker's Password**: This is the password that the statistician(s) will use when entering matches (stats).

After completing your registration, you will be presented with the following dialog indicating that you have registered with *Champion Wrestling Stats* and will be notified within **24 hours** with your **Login Credentials**.

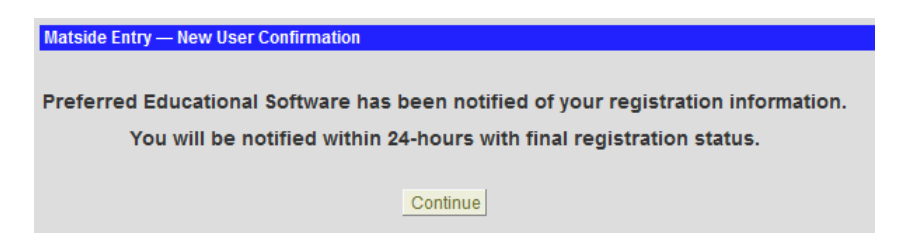

Once confirmed, **Preferred Educational Software** will then verify you as a licensed user, validate your registration, and send back appropriate **Login Credentials**. At this time you will be permitted to login in as a registered user of *Matside Entry*.

#### **Email with Login Credentials**

```
Your registration with Champion Wrestling Stats is complete
You may now login to http://mobilecws.com
Login ID: PESCoach@wrestling.com
Admin Password: coach123
Stat Taker's Password: stat123
Membership Status: Lifetime
```

```
Please keep for your records
```

### **Forgot Password**

In the event that you forget your password, tap on the **Forgot Password** button and you will be presented with the following screen.

| Matside Entry — Forgot Password |                |  |
|---------------------------------|----------------|--|
|                                 | E-Mail Address |  |
|                                 | Cancel Submit  |  |

Enter the email on your account and tap Submit. You will be sent an email with your Login Credentials.

#### **Email with Login Credentials**

```
Credentials for use with Champion Wrestling Stats:
Login ID: PESCoach@wrestling.com
Admin Password: coach123
Stat Taker's Password: stat123
```

### **Set Passwords**

| Matside Entry — Set Passwords |                                  |
|-------------------------------|----------------------------------|
| Enter different p             | passwords for coach & stat taker |
| Coach:                        | coach999                         |
| Stat Taker:                   | stat999                          |
|                               | Cancel Submit                    |

Use this dialog to make changes to Admin and Stat Taker passwords.

## MOTD (Message Of The Day)

Preferred Educational Software may include a MOTD (Message Of The Day) dialog that will appear after you login.

After reading, you can check the **No longer show message?** check box at the bottom of the message or leave the check box unchecked so others who login from your school can read the message.

| Matside Entry — Message Of The Day |                                                                                                    |  |
|------------------------------------|----------------------------------------------------------------------------------------------------|--|
|                                    | Thanks for purchasing Matside Entry.<br>Please call with any questions you might<br>have. (888) 959-2016 |  |
|                                    | No longer show message?                                                                                  |  |
|                                    | Continue                                                                                                 |  |

### **Getting Started**

This link will open a **PDF** document with **Getting Started** and *Champion Wrestling Stats - Matside Entry* documentation.

# F.A.Q.

This link will open a **PDF** document with **Frequently Asked Questions** regarding *Champion Wrestling Stats - Matside Entry* documentation.

Note: The screens in *Matside Entry* may appear different depending on your mobile device and browser.

The optimal device would be a tablet such as an iPad. The screens on iPhone or Android phones may appear small and will be more difficult to maneuver entering matches.

On mobile devices with smaller screen it is advisable to use **Pinch to Zoom**, and **Double Tap** technologies often available with smartphones.

### **Home Screen**

After successfully logging in to the **Mobile Web Server**, you will be presented with the following **Home Screen**.

| Matside Entry — Home Screen |                                                         |
|-----------------------------|---------------------------------------------------------|
|                             | BYRON Matches<br>HIGH Entered<br>SCHOOL 17<br>2012-2013 |
|                             | Enter/Edit Matches                                      |
|                             | Browse Matches                                          |
|                             | Upload Files from PC                                    |
|                             | Download Matches to PC                                  |
|                             | Clear All Matches                                       |
|                             | Personal Info                                           |
|                             | Logout                                                  |

### **Desktop Browser – Admin**

### Mobile Browser- Admin

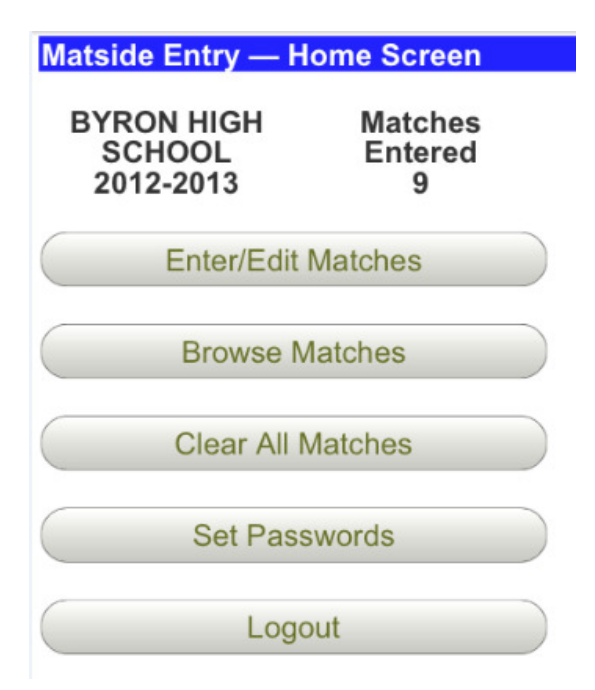

### Mobile Browser- Stat Taker

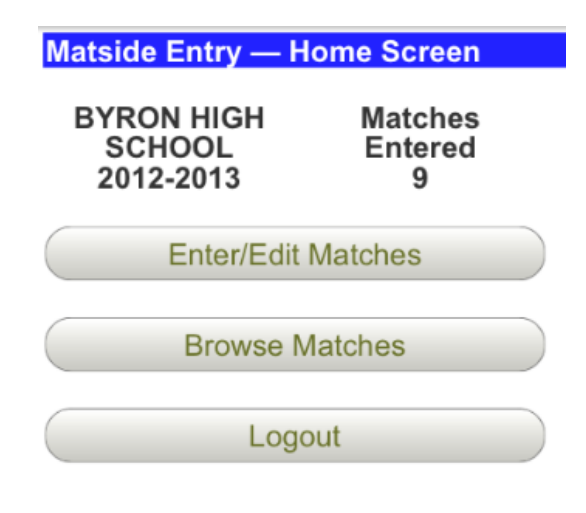

The following options can be selected from this screen.

**Enter/Edit Matches** (Stat Taker and Admin )

Selected when you Enter/Edit Matches (stats).

**Browse Matches** (Stat Taker and Admin)

Allows you to browse currently entered matches (stats).

**<u>Upload Files from PC</u>** (Admin only)

Uploads necessary **Desktop PC** files that contain information about your school to the **Mobile Web Server**.

**Download Matches to PC** (Admin only)

Downloads matches (stats) to the **Desktop PC**.

<u>Clear All Matches</u> (Admin only)

Clears all current matches (stats) on the **Mobile Web Server**. This option should be taken after matches have been downloaded and successfully import into the **Current Season**.

Personal Info (Admin only)

Allows the Admin (coach) to change personal information including Admin Password and Stat Taker's Password

#### **Logout**

Logs out of your current session.

### **Initial Login**

The first time you login to *Matside Entry*, you will be presented with the following screen informing you that you must first upload files from *Champion Wrestling Stats* desktop before you can enter matches (stats).

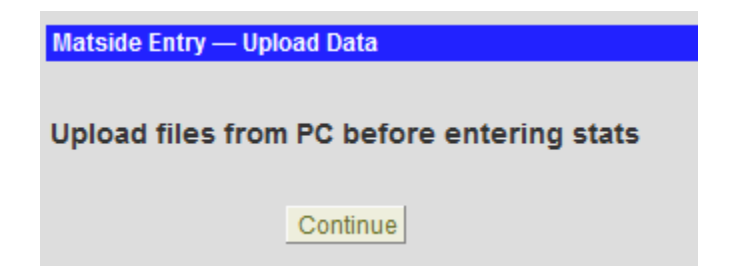

This screen will always display when you tap **Enter/Edit Matches** and have not uploaded files from the PC. Instructions for **Uploading Files to PC** can be found on the following pages.

## Preparing Files for Upload to Mobile Web Server

It is necessary for you to send files to the **Mobile Web Server** that reflect your school's information (Wrestler Profiles, Schools, and Program Settings).

Uploading Files to Mobile Web Server can be accomplished by clicking on Mobile Web | Prepare Files for Upload to Mobile Web Server... from the menu bar of *Champion Wrestling Stats* desktop software.

| <b>▲</b> c | hampio | on Wrea | stling Stats | 5.0    |      |           |                |           |             | _             | _  |   |
|------------|--------|---------|--------------|--------|------|-----------|----------------|-----------|-------------|---------------|----|---|
| File       | Edit   | Data    | Reports      | Graphs | Palm | Pocket PC | Mobile Web     | Setup     | Window      | Help          |    |   |
|            |        |         |              |        |      |           | 🖕 Prepare File | es for Up | oad to Mo   | bile Web Serv | er | 1 |
|            |        |         |              |        |      |           | Import Dov     | vnloaded  | Stats to De | esktop PC     |    |   |
|            |        |         |              |        | -    |           |                |           |             |               |    |   |

The following dialog will appear.

| Prepare file | es for Mobile Web server                                                                                                    |
|--------------|----------------------------------------------------------------------------------------------------|
| ?            | This will prepare files for the Mobile Web server with data from<br>BYRON HIGH SCHOOL - 2012-2013 season.<br>Do you want to continue? |
|              | Yes No                                                                                                    |

The following files will be created and saved in the following location C:\CWS50\WEBOUT.

| PROFILES.CSV | (Wrestler Names)                              |
|--------------|-----------------------------------------------|
| SCHOOLS,CSV  | (School Names)                                |
| SETTINGS.CSV | (School Name, Season, Maneuvers, Values, etc) |

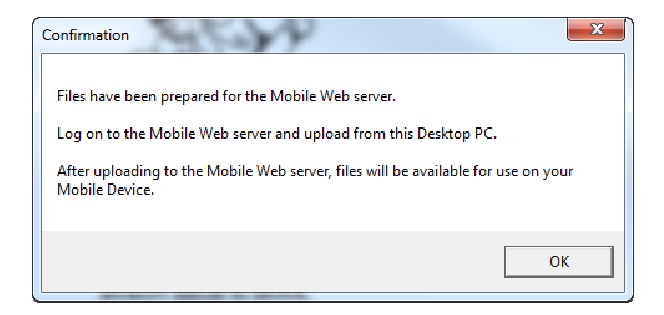

This option should be taken when changes are made on the **Desktop PC** (adding wrestlers, deleting wrestlers, adding schools, or changing program information).

Tip: You may have a dual meet or tournament where you wrestle a school that was not entered on your desktop and uploaded to the Mobile Web Server. By design, you do not have the ability to enter schools and or wrestlers on your mobile device (Mobile Web Server). If we allowed this, there would be issues when importing matches into your Current Season on the desktop. We suggest creating a school on *Champion Wrestling Stats* desktop named TBD and use this for those occasions when you wrestle a school that is not currently on the Mobile Web Server.

### Uploading Desktop Files from Desktop PC to the Mobile Web Server

Once your files are prepared on *Champion Wrestling Stats* desktop, they can be uploaded to the **Mobile Web Server**. This must be done on the **Desktop PC** browser, not your **Mobile Device**. Only the **Admin** account can perform this function.

All three of the following files must be uploaded to the Mobile Web Server.

| <b>PROFILES.CSV</b> | (Wrestler Names)         |
|---------------------|--------------------------|
| SCHOOLS.CSV         | (School Names)           |
| SETTINGS.CSV        | (Maneuvers, Values, etc) |

| Matside Entry — Upload Files To Mobile Web Server |                                                                                                |        |
|---------------------------------------------------|------------------------------------------------------------------------------------------------|--------|
|                                                   | WARNING                                                                                        |        |
|                                                   | This procedure will<br>clear existing stats and<br>replace profiles, wrestlers<br>and schools. |        |
| Se                                                | elect three CSV files from C:\cws50\webout                                                     |        |
| Р                                                 | ROFILES.CSV                                                                                    | Browse |
| S                                                 | CHOOLS.CSV                                                                                     | Browse |
| S                                                 | ETTINGS.CSV                                                                                    | Browse |
|                                                   | Cancel Submit                                                                                  |        |

This option will also clear (delete) all matches (stats) from the Mobile Web Server.

# **Important!**

It is very import to make sure anytime changes are made on *Champion Wrestling Stats* desktop with regards to **Wrestler Profiles**, **Opposing Schools**, or **Program Settings**, that files are uploaded to the **Mobile Web Server**. The data on the **Mobile Web Server MUST** match the data on *Champion Wrestling Stats* desktop. Click the **Browse** button for each file and navigate to the location where the desktop files were saved. This location is **C:\CWS50\WEBOUT**. Once you navigate to this location for **PROFILES.CSV**, it will default to the appropriate location for **SCHOOLS.CSV** and **SETTINGS.CSV**.

| Choose File to Upload |                |                    |                  |                     | X    |
|-----------------------|----------------|--------------------|------------------|---------------------|------|
| Computer 🕨            | Local Disk (C: | ) ▶ cws50 ▶ webout | ✓ ✓ Search we    | ebout               | ٩    |
| Organize 🔻 New folder |                |                    |                  |                     | 0    |
| 👌 Music               | *              | Name               | Date modified    | Туре                | Size |
| Pictures              |                | profiles.csv       | 10/19/2012 12:51 | CSV File            |      |
| Videos                |                | schools.csv        | 10/19/2012 12:51 | CSV File            |      |
| a Homograun           | E              | settings.csv       | 10/19/2012 12:51 | CSV File            |      |
| Nonegroup             |                | TempProfiles.DBF   | 10/19/2012 12:59 | Microsoft Visual F. |      |
| 💷 Computer            |                | tempsettings.dbf   | 10/19/2012 12:51 | Microsoft Visual F. |      |
| 🚢 Local Disk (C:)     |                |                    |                  |                     |      |
| 🍑 bus                 |                |                    |                  |                     |      |
| 퉬 Business backups    |                |                    |                  |                     |      |
| 🔒 cws50               |                |                    |                  |                     |      |
| 鷆 data                |                |                    |                  |                     |      |
| 퉬 digital photos      |                |                    | <br>             |                     |      |
| downloads             |                |                    | <br>             |                     | •    |
| File name:            | profiles.csv   |                    | ✓ All Files (*.) | *)                  | -    |
|                       |                |                    | Open             | Cancel              |      |

Once all file locations have been selected, click **Submit** to upload the files for your school to the **Mobile Web** Server.

| Matside Entry — Upload Files To Mobile Web Server                                              |  |
|------------------------------------------------------------------------------------------------|--|
| WARNING                                                                                        |  |
| This procedure will<br>clear existing stats and<br>replace profiles, wrestlers<br>and schools. |  |
| Select three CSV files from C:\cws50\webout                                                    |  |
| PROFILES.CSV C.\cws50\webout\profil Browse                                                     |  |
| SCHOOLS.CSV C:\cws50\webout\scho Browse                                                        |  |
| SETTINGS.CSV C:\cws50\webout\settir Browse                                                     |  |
| Cancel Submit                                                                                  |  |

Your Home Screen should now reflect your School Name and Season.

| Matside Entry — Home Screen                             |  |  |
|---------------------------------------------------------|--|--|
| BYRON Matches<br>HIGH Entered<br>SCHOOL 17<br>2012-2013 |  |  |
| Enter/Edit Matches                                      |  |  |
| Browse Matches                                          |  |  |
| Upload Files from PC                                    |  |  |
| Download Matches to PC                                  |  |  |
| Clear All Matches                                       |  |  |
| Personal Info                                           |  |  |
| Logout                                                  |  |  |

This screen may appear different depending on your mobile device and browser.

### **Entering Stats Matside**

| Matside Entry — Select Wrestler |                 |                             |  |
|---------------------------------|-----------------|-----------------------------|--|
|                                 | Select Wrestler |                             |  |
|                                 | HARRYY ADAMS    | <ul> <li>Matches</li> </ul> |  |
|                                 | JOHN ARN        | <b>1</b>                    |  |
|                                 | BO BARRETT      | Team                        |  |
|                                 | JEFF BOYER      | Matches                     |  |
|                                 | MICHAEL BOYER   | 13                          |  |
|                                 | JON BUNGER      | +                           |  |
|                                 | Home New        | Edit                        |  |

This screen may appear different depending on your mobile device and browser.

This screen allows you to select the wrestler for which you are entering a match.

The **# of Matches** for the highlighted wrestler is displayed as well as the total **# of Team Matches** that have been entered.

At this point you have the option to enter a New match or Edit existing matches for the highlighted wrestler.

The **Edit** button will not be displayed if there are no current matches for the highlighted wrestler.

Once you have selected the appropriate wrestler, tap the **New** button to begin entering a new match for the highlighted wrestler.

| Matside Entry — Preliminary |
|-----------------------------|
| JEFF BOYER (New match)      |
| Opponent:                   |
| Wt Class:                   |
| School: GUILFORD            |
| Date: 11/23/2012            |
| Level: VARSITY              |
| Conf/Non Conf: CONFERENCE   |
| Dual/Tourney: DUAL          |
| Comment:                    |
| Scouting Comment:           |
|                             |
| Cancel Detail               |

This screen may appear different depending on your mobile device and browser.

(New match) will appear to the right of the wrestler for which you are entering a match.

The following fields need to be entered. Those with an **asterisk** \* require data to be entered.

#### **Opponent** \*

Enter the opponent's name.

Opponent:

#### Wt. Class \*

Enter the weight class (numerals or characters).

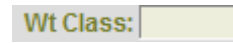

#### School \*

Tap the drop down arrow and select the appropriate school.

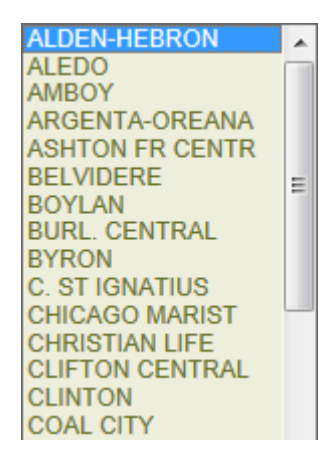

Tip: You may have a dual meet or tournament where you wrestle a school that was not entered on your desktop and uploaded to the **Mobile Web Server**. By design, you do not have the ability to enter schools and or wrestlers on your mobile device (**Mobile Web Server**). If we allowed this, there would be issues when importing into your existing season stats on the desktop. We suggest creating a school on *Champion Wrestling Stats* desktop named **TBD** and use this for those occasions when you wrestle a school that is not currently on the **Mobile Web Server**.

#### Date \*

Tapping this screen will bring up the following **Date Selection** screen.

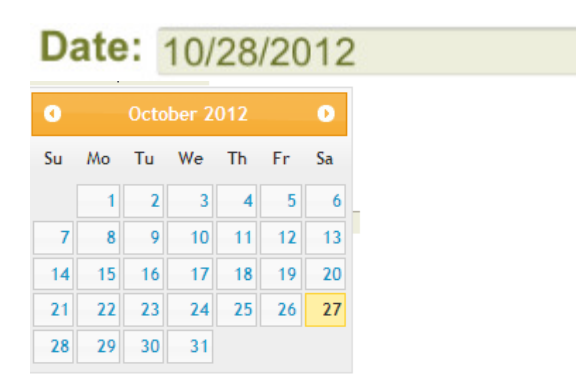

#### **Date Screen**

Tap the appropriate date to select the date of the match.

#### Level \*

Tap the drop down arrow and select the appropriate level.

Level: VARSITY

#### Conf/Non Conf \*

Tap the drop down arrow and select whether this match is a conference or non-conference match.

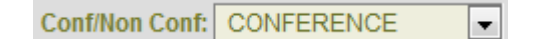

#### **Dual/Tournament**\*

Tap the drop down arrow and select whether this match is a dual or tournament match.

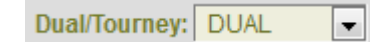

#### Comment

Enter an optional comment.

Comment:

#### Scouting Comment

Enter an optional scouting comment.

Scouting Comment:

**Note** - All fields must be properly entered before leaving this screen. Appropriate error messages will indicate what necessary fields need to be entered.

The following buttons are available at the bottom of the **Preliminary Match** screen.

- **Cancel** Allows you to go back to the **Select Wrestler** screen and cancel any information entered for the current match.
- **Detail** Allows you to go to the **Match Detail** information screen where the details of the current match can be entered.
- Tip: You may want to set up multiple matches for a dual meet or tournament prior to the actual dual or round of a tournament. Enter the Preliminary Match information (opponent, school, weight class, date etc...) for each match and then click Detail followed by Save on the Match Detail screen. Continue for each match in the dual meet or round of the tournament. Once the dual meet or round of the tournament begins, all you have to do is Edit or Browse the match for each wrestler. Make sure you Edit the match and do not start a New match which would duplicate matches for that wrestler.

When you are finished entering data from the **Preliminary Match** screen, you can tap **Next** to move to the **Match Detail** screen where you will enter the actual results of the match. The following screen will appear.

| Matside Entry — Match Detail |                                                                                |
|------------------------------|--------------------------------------------------------------------------------|
|                              | JEFF BOYER vs. FRANKLIN (GUILFORD)         T       N3       N2       R       E |
|                              | P       1TD                                                                    |
|                              | W/L: WIN - Result: DECISION -                                                  |
|                              | Pts for: 0.00 Pts ag: 0.00                                                     |
|                              | Score: 0-0                                                                     |
|                              | Prelim Save                                                                    |

This screen may appear different depending on your mobile device and browser.

Match information is entered very similar to the Matside Entry on the Champion Wrestling Stats desktop.

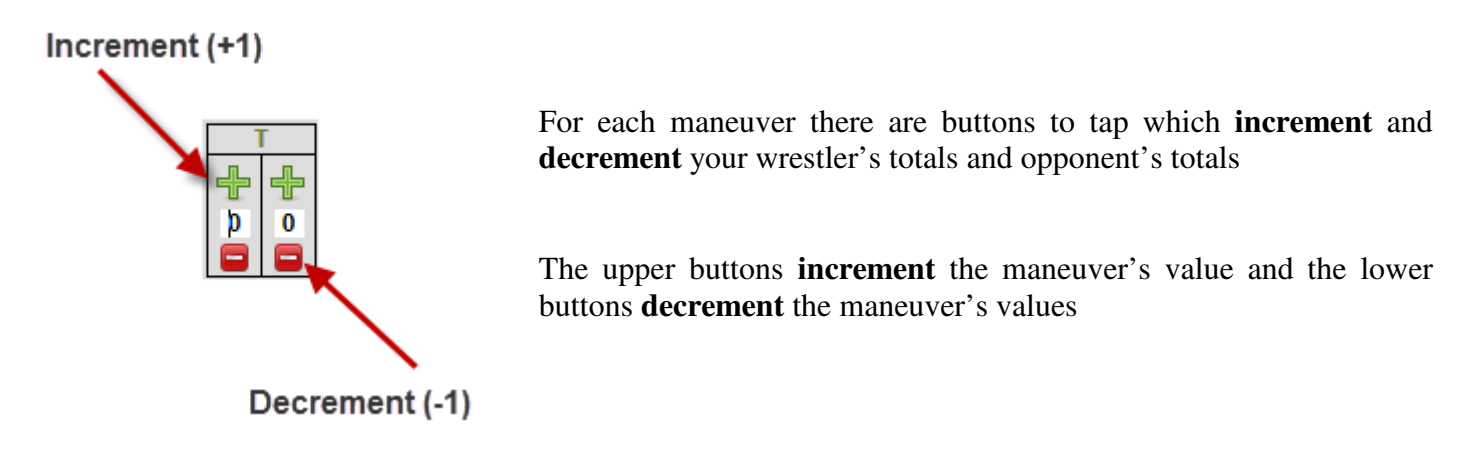

The **Score** field will update the match score when you tap maneuvers as they occur throughout the match.

If you manually make changes to the **Score** field, you can tap the **Calc** button to update the **SCORE** value.

#### W/L \*

Tap the drop down arrow and select whether the match was won or lost.

W/L: WIN -

#### <u>Result \*</u>

Tap the drop down arrow and select how the match was won or lost.

Result: DECISION -

#### <u>Pts For</u>

Enter the number of points earned for your wrestler. (Numeric field only)

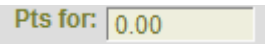

#### Pts Against

Enter the number of points scored against your wrestler. (Numeric field only)

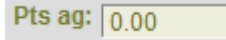

#### <u>Score</u>

The match score is updated each time you tap one of the maneuver buttons or tap the CALC button. You can also enter character information i.e. -F 1:45 or TF18-2.

| Score: 0 | -0 |
|----------|----|
|----------|----|

#### <u>Calc</u>

| This button will | recalculate | match | score. |
|------------------|-------------|-------|--------|
|------------------|-------------|-------|--------|

#### <u>Reset</u>

This button will reset all match values to 0.

**Note** - All fields must be properly entered before leaving this screen. Appropriate error messages will indicate what necessary fields need to be entered or adjusted.

The following buttons are available at the bottom of the screen.

- Prelim Allows you to go back to the previous screen for Preliminary Match information.
   If you accidentally start to enter a match and wish to return, simply tap the Prelim button to return to the previous screen for Preliminary Match information.
- Save Allows you to Save information for the current match. After saving your match you will return to the Select Wrestler screen.

| Calc  |
|-------|
| Reset |

### **Browse Matches**

This option allows you to quickly view all current matches entered for your school.

Matches are initially sorted in the order that matches were entered. You can click on a column header to sort by that column. Clicking the column header will toggle ascending and descending sort order. You can also use the navigation toolbar at the bottom of the screen to quickly cycle through matches.

| Matside Entry – | - Browse Matches |                       |                  |                     |
|-----------------|------------------|-----------------------|------------------|---------------------|
|                 |                  |                       | Home             |                     |
| Details         | Date             | Wrestler              | \$               | Opponent            |
| <u>_</u>        | 11/23/2012       | MATT COLEY (130)      |                  | HOWARD (ALEDO)      |
| <u>_</u>        | 11/18/2012       | JON BUNGER (171)      |                  | GREGORY (BELVID)    |
| <u>_</u>        | 11/18/2012       | JEFF BOYER (160)      |                  | EVERS (ST IGN)      |
| <u></u>         | 11/18/2012       | JEFF BOYER (160)      |                  | ADAMS (DANVIL)      |
| <u>_</u>        | 11/19/2012       | JAKE DALTON (112)     |                  | BENJAMIN (BOYLAN)   |
| <u>_</u>        | 11/24/2012       | BEN DANIELOWSKI (160) |                  | ANDERSON (COMNCH)   |
| <u>_</u>        | 11/20/2012       | NATE DEMUS (113)      |                  | PASTOR (COMNCH)     |
| <u>_</u>        | 11/21/2012       | NEIL FINCH (145)      |                  | AUGSBURGER (EDWRDV) |
| <u>_</u>        | 11/21/2012       | TYLER JENKINS (113)   |                  | BAKER (C LIFE)      |
| <u>_</u>        | 11/23/2012       | HARRYY ADAMS (189)    |                  | JAY (GUILFD)        |
|                 |                  |                       | ® ● 1/2 ● ● 10 ▼ |                     |

Once you locate a specific match, you can tap **Details** and **Match Details** for the selected match will be displayed.

| Matside Entry — Match Details |                                                                                                    |
|-------------------------------|----------------------------------------------------------------------------------------------------|
| JEF                           | F BOYER(160) vs. EVERS(ST IGN)                                                                                                    |
| C<br>Co<br>Sco                | Date:       11/18/2012       Level:       VARSITY         onf/Non:       Conference Dual/Tourn:       Dual         Result:       DECISION       Score:       Won:       9-5         Pts       For:       3.00       Pts       Ag:       0.00         omment:       ut       Cmnt:       Ut       Cmnt:       Ut |
|                               | T         N3         N2         R         E           1         1         0         0         0         1         0         1                                                                                                    |
|                               | P 1TD<br>3 0 1 0                                                                                                    |
|                               | Back Delete Edit                                                                                                    |

You have the following three options:

- Edit Allows the user to make changes to current match information for Match Prelim and Match Detail information. (Discussed on pages 20-21)
- Delete Deletes current match. A confirmation dialog will display. (Discussed on page 22)
- **Back** Returns the **Browse** view for list of current matches.

### Edit Match for an Individual Wrestler

This screen allows you to select the wrestler for which you are editing a match.

The **# of Matches** for the highlighted wrestler is displayed as well as the total **# of Team Matches** that have been entered.

At this point you have the option to enter a **New** match or **Edit** existing matches for the highlighted wrestler.

The **Edit** button will not be displayed if there are no current matches for the highlighted wrestler.

Once you have selected the appropriate wrestler, tap the **Edit** button to begin editing an existing match for the highlighted wrestler.

| Matside Entry — Preliminary                                                                                           |
|----------------------------------------------------------------------------------------------------|
| JEFF BOYER (Edit match)<br>Opponent: ADAMS<br>Wt Class: 160<br>School: DANVILLE<br>Date: 11/18/2012<br>Level: VARSITY |
| Conf/Non Conf: CONFERENCE                                                                                             |
| Comment: Test                                                                                                    |
| Scouting Comment: >>                                                                                                  |

(Edit match) will appear to the right of the wrestler for which you are editing a match.

Using the buttons below (**Previous** and **Next**), cycle through matches entered to find the match you are editing.

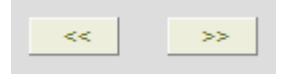

Make the appropriate changes on the **Preliminary Match** screen. If no changes are needed on the **Match Detail** screen, tap **Save** to save your changes and return to the **Select Wrestler** screen.

If additional matches need editing, you can cycle to the appropriate match and makes changes as you did previously.

If changes also need to be made on the **Match Detail** screen, tap **Detail** and make the appropriate changes on that screen.

| Matside Entry — Match Detail |                                       |
|------------------------------|---------------------------------------|
|                              | JEFF BOYER vs. EVERS (C. ST IGNATIUS) |
|                              | T N3 N2 R E                           |
|                              | +     +     +     +     +     +       |
|                              |                                       |
|                              |                                       |
|                              |                                       |
|                              |                                       |
|                              |                                       |
|                              |                                       |
|                              | 3 0 1 0 Reset                         |
|                              |                                       |
|                              |                                       |
|                              | W/L: WIN - Result: DECISION -         |
|                              | Pts for: 3.00 Pts ag: 0.00            |
|                              | Secret 0.5                            |
|                              | 3001e.  9-3                           |
|                              |                                       |
|                              | Prelim Save                           |
|                              |                                       |

Tap Save to save your changes and return to the Select Wrestler screen.

### **Deleting a Match for an Individual Wrestler**

To **Delete** a specific match for a wrestler, cycle through the matches for the selected wrestler and find the appropriate match. Once you have located the appropriate match, click the **Delete** button.

| Cancel | Save | Delete | Detail |
|--------|------|--------|--------|

The following confirmation screen will appear.

| Matside Entry — Confirm Delete Match                                 |  |
|----------------------------------------------------------------------|--|
| Are you sure you want to delete?                                     |  |
| Wrestler: JEFF BOYER<br>Opponent: EVERS (ST IGN)<br>Date: 11/18/2012 |  |
| Cancel Confirm                                                       |  |

Tap the **Confirm Deletion** button and the match will be deleted for that wrestler and you will be returned to the **Select Wrestler** screen.

### **Downloading Matches to Desktop PC**

On Desktop PC, use your browser and log into Matside Entry and take option to Download Matches to PC.

When taking the option to **Download Matches** (stats) from the **Mobile Web Server** to your **Desktop PC**, you will be presented with the following dialog indicating the suggested location of the file **CWSSTATS.CSV**. The file can be downloaded to any known location. The default location for the desktop version of *Champion Wrestling Stats* will be **C:\CWS50\WEBIN**.

| atside Entry — Download Information                                 |
|---------------------------------------------------------------------|
|                                                                     |
| If given the option for location to save, select: c:\cws50\webin    |
| It is important that you know the location where the file was saved |
| Most browsers will place files in the Download directory            |
| For instructions on selecting a location see:                       |
| www.pes-sports.com/ChangeDownloadLoc.pdf                            |
|                                                                     |
| Continue                                                            |

Proceed with the download of CWSSTATS.CSV

Depending on the version of your desktop browser, you will be presented with dialogs similar to those below. See **Help** document below. Choose **SAVE AS** for your option and navigate using the dialog below to **C:\CWS50\WEBIN** (strongly suggested) or a designated download location. Your browser may only have the option to **SAVE** the file **CWSSTATS.CSV** to a default **DOWNLOADS** folder on your **Desktop PC**. If this is the case, make sure you are aware of that location and use that location when importing into *Champion Wrestling Stats* desktop.

| Do you want to open or save <b>cwsstats.csv</b> | (1.75 KB) from <b>util.cusd15.org</b> ?                                                                                                    | Save 🔻 | Save<br>Save as<br>Save and open |
|-------------------------------------------------|----------------------------------------------------------------------------------------------------|--------|----------------------------------|
|                                                 | Stave Ac  Computer  Local Dick (C) Computer  Local Dick (C) Computer  Local Dick (C) Computer  Nerve folder  P Computer  Nerve folder  P Computer  Nerve folder  Computer  Computer  Comp |        |                                  |
|                                                 | Confirm Save As          Image: Confirm Save As         Image: Confirm Save As         Imag                                                                                                    |        |                                  |

Click **Yes** when asked to replace **CWSSTATS.CSV**.

It is strongly suggested that you change your browser settings to "Always ask me where to save files".

When downloading matches to your PC, the file name should be saved as **CWSSTATS.CSV**. We recommend saving this file in **c:\cws50\webin**, the location that *Champion Wrestling Stats* desktop will look for when importing stats.

Many browsers will by default save the file to the **Downloads** folder. If **cwsstats.csv** is already there, it may save the new download as **CWSSTATS.CSV(1)** or **CWSSTATS.CSV (2)** etc... This will <u>not</u> work.

When you import files, *Champion Wrestling Stats* desktop will be looking for CWSSTATS.CSV, <u>not</u> CWSSTATS.CSV (1). The file needed by *Champion Wrestling Stats* desktop must be saved as CWSSTATS.CSV.

Opening the file and doing a Save As, saving the file as CWSSTATS.CSV can accomplish this.

Tip:Here is a link to a Help document for Changing Download Location in Mozilla Firefox, Internet<br/>Explorer, Google Chrome and Safari.www.pes-sports.com\ChangeDownloadLoc.pdf

### Importing Downloaded Stats from Mobile Web Server to Desktop PC

Once stats have been downloaded from the **Mobile Web Server**, it is necessary to import those stats into your **Desktop PC**. This can be accomplished by clicking on **Mobile Web | Import Downloaded Stats to Desktop PC** from the menu bar of *Champion Wrestling Stats* desktop software.

| A Champion Wrestling Stats 5.0                |      |      |         |        |      |           |            |          |            |           |  |
|-----------------------------------------------|------|------|---------|--------|------|-----------|------------|----------|------------|-----------|--|
| File                                          | Edit | Data | Reports | Graphs | Palm | Pocket PC | Mobile Web | Setup    | Window     | Help      |  |
| Prepare Files for Upload to Mobile Web Server |      |      |         |        |      |           |            |          |            |           |  |
|                                               |      |      |         |        | _    |           | Import Dov | vnloaded | Stats to D | esktop PC |  |

The following dialog will appear.

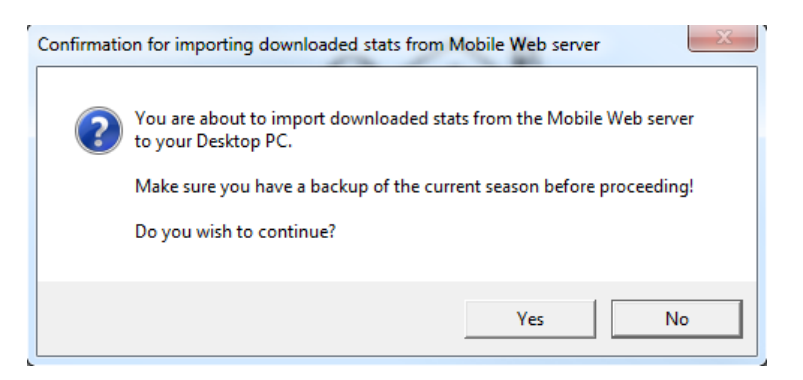

**Note:** It is important that you **ALWAYS** have a backup of your current stats before importing stats from the **Mobile Web Server** in the event that there are problems with the collected stats.

After clicking Yes, the following dialog will appear

| Select Directory | ×      |
|------------------|--------|
| Import Location? |        |
| c:\cws50\webin\  |        |
| Carl A           | Select |
| nebin nebin      | Cancel |
|                  |        |
|                  |        |
|                  |        |
|                  |        |
|                  |        |
|                  |        |
|                  |        |
|                  |        |
|                  |        |
| Drive:           |        |
|                  |        |
|                  |        |

Select the appropriate directory (folder) where you downloaded this file. The default location for the downloaded stats file **CWSSTATS.CSV** will be **C:\CWS50\WEBIN**. *Champion Wrestling Stats* desktop will always look for a file named **CWSSTATS.CSV**. If your browser automatically saves the file to the **Downloads** folder or another folder, it may append a number after **CWSSTATS.CSV** and change the name **to CWSSTATS.CSV**(1). This file needed for import must be saved as **CWSSTATS.CSV**. Opening the file and doing a **Save As**, saving the file as **CWSSTATS.CSV** can accomplish this.

Tip:Here is a link to a Help document for Changing Download Location in Mozilla Firefox, Internet<br/>Explorer, Google Chrome and Safari.www.pes-sports.com\ChangeDownloadLoc.pdf

After selecting the appropriate folder and clicking **Select**, you will be presented with the following screen.

| Complete the import of stats from Mobile Web server                                                                                                    | 83    |  |  |  |  |  |  |  |  |  |  |
|----------------------------------------------------------------------------------------------------|-------|--|--|--|--|--|--|--|--|--|--|
| Downloaded stats from the Mobile Web server are ready to be imported to your desktop PC.                                                                                                  |       |  |  |  |  |  |  |  |  |  |  |
| Click the Preview button to review or print stats downloaded from your Mobile Dev                                                                                                    | /ice. |  |  |  |  |  |  |  |  |  |  |
| If these stats are acceptable, click Finish Upload. If problems exist, click Edit to make the appropriate changes or click Cancel and return to your Mobile Device to make those changes. |       |  |  |  |  |  |  |  |  |  |  |
| Report Type Basic                                                                                                    |       |  |  |  |  |  |  |  |  |  |  |
| Preview Edit Finish Upload Cancel                                                                                                    |       |  |  |  |  |  |  |  |  |  |  |

At this point, the matches entered on the **Mobile Web Server** are not actually moved to your **Current Season** on *Champion Wrestling Stats* desktop.

You have the following four options for dealing with the downloaded stats:

| Preview | Edit | Finish Upload | Cancel |
|---------|------|---------------|--------|
|         |      |               |        |

- Preview
- Edit
- Finish Upload
- Cancel

Each of the above options will be explained in detail on the following pages.

#### **Preview**

This option allows you to preview the matches that were downloaded from the **Mobile Web Server**. Matches may be printed for a more complete review before finishing the import process. You have the option of previewing or printing a **Basic** or a **Detail** report.

## **Basic Report**

#### Downloaded stats from Mobile Web Server BYRON HIGH SCHOOL 2012-2013 11/11/2012 11:25:04 AM

| MATCH       |      |     |      |        |         |        |          |    |       |         |       | SCHOOL |               |      | POINTS | POINTS |         |
|-------------|------|-----|------|--------|---------|--------|----------|----|-------|---------|-------|--------|---------------|------|--------|--------|---------|
| DATE        | WT.  | Т   | Y PE |        | WRESTL  | ER NAM | E        |    |       | RESUL   | Т     | 0      | <b>PPPONE</b> | NT   |        | FOR    | AGAINST |
| 11/11/2012  | 106  | V   | С    | D      | HARRY J | ADAMS  |          |    | ]     | LOST    | 2-5   | F      | ARMIN         | GTON |        | 0.00   | 3.00    |
|             |      |     |      |        |         |        |          |    | 1     | DECIS   | ION   | J      | OHNSO         | N    |        |        |         |
| 11/11/2012  | 113  | v   | С    | D      | JOHN A  | RN     |          |    | 1     | NON     | F 1:4 | 15 E   | ARMIN         | GTON |        | 6.00   | 0.00    |
|             |      |     |      |        |         |        |          |    | 1     | FALL    |       | 0      | LARKE         |      |        |        |         |
| 11/11/2012  | 120  | v   | С    | D      | MARK C  | DTTER  |          |    |       | NON     | 4-3   | E      | ARMIN         | GTON |        | 3.00   | 0.00    |
|             |      |     | _    | _      |         |        |          |    | 1     | DECIS   | ION   | P      | OSTER         |      |        |        |         |
| 11/11/2012  | 126  | v   | С    | D      | ROB IR  | VING   |          |    |       | NON     | 4-0   | 1      | ARMIN         | GTON |        | 0.00   | 0.00    |
|             |      |     |      | TOP DA | DIVED.  |        |          |    | DECIS | 10N     | A     | NDERS  | ON            |      |        |        |         |
| 11/11/2012  | 132  | v   | C    | D      | JUE PA  | KKER   |          |    |       | NON NON | 17-8  | 1      | ARMIN         | GION |        | 4.00   | 0.00    |
|             |      |     |      |        |         |        |          |    |       | MAJOR   | DEC   | 1      | OONG          |      |        |        |         |
| WRESTLER N  | AME  |     |      |        |         | Т      | N3       | N2 | R     |         | E     | P      |               | 1TD  |        |        | _       |
| BYRON HIGH  | SCHO | DOL |      |        |         | 6      | 3        | 1  | 3     |         | 0     |        | 0             | 4    |        |        |         |
| OP PONENT S |      |     |      |        |         | 1      | 2        | 1  | 2     |         | 2     |        | 0             | 0    |        |        |         |
| LEVEL       |      |     | WC   | DN     | LOST    | R      | ESULT    |    | FOR   | AGA     | INST  | RES    | ULT           |      | FOR    | AGAIN  | ST      |
| VARSITY     |      |     |      | 4      | 1       | TE     | AM PTS.  |    | 13.00 | :       | 3.00  | MAJ    | OR DE         | cs   | 1      | 0      | )       |
| JUNIOR VAR  | SITY |     |      | 0      | 0       | DE     | CISIONS  |    | 2     |         | 1     | FOR    | FEITS         |      | 0      | 0      | )       |
| FRESHMAN    |      |     |      | 0      | 0       | FA     | LLS      |    | 1     | 1       | 0     | DEF    | AULTS         |      | 0      | 0      | )       |
| EXHIBITION  |      |     |      | 0      | 0       | TE     | CH FALLS |    | 0     | 1       | 0     | DIS    | QUAL.         |      | 0      | 0      | )       |
| SEASON REC  | ORD  |     |      | 4      | 1       |        |          |    |       |         |       |        |               |      |        |        |         |

## **Detail Report**

#### Downloaded stats from Mobile Web Server BYRON HIGH SCHOOL 2012-2013

11/11/2012 11:25:56 AM

| Т      | N3 N2       |    | R  | E    |        | Ρ   | 11    | D   |    |       |        |       |    | SCH00  | L      |     | POINTS | POINTS  |
|--------|-------------|----|----|------|--------|-----|-------|-----|----|-------|--------|-------|----|--------|--------|-----|--------|---------|
| ΗΟ     | но но       |    | но | н    | 0 F    | ΙO  | н     | 0   |    | ]     | RESU   | LT    |    | OP PON | ENT    |     | FOR    | AGAINST |
| 11/11/ | 2012 106 V  | С  | D  | HARR | Y ADA  | 1S  |       |     |    | 1     | LOST   | 2-5   |    | FARMII | IGT ON |     | 0.00   | 3.00    |
| 0 1    | 0100        | 0  | 1  | 0 0  | 0      | 0 0 | 0     | 0   |    | I     | DECI.  | SION  |    | JOHNS  | ON     |     |        |         |
| 11/11/ | 2012 113 V  | С  | D  | JOHN | ARN    |     |       |     |    | 1     | NON    | F 1:4 | 45 | FARMII | IGTON  |     | 6.00   | 0.00    |
| 1 0    | 0 0 0 0     | 0  | 0  | 0 0  | 0      | 0 0 | 1     | 0   |    | 1     | FALL   |       |    | CLARKI | 2      |     |        |         |
| 11/11/ | 2012 120 V  | С  | D  | MARK | COTTH  | ER  |       |     |    | 1     | NON    | 4-3   |    | FARMII | IGT ON |     | 3.00   | 0.00    |
| 1 0    | 0 0 0 0     | 0  | 1  | 1 0  | 1      | 0 0 | 1     | 0   |    | I     | DECI   | SION  |    | FOSTER | R      |     |        |         |
| 11/11/ | 2012 126 V  | С  | D  | ROB  | IRVINO | 3   |       |     |    | 1     | NON    | 4-0   |    | FARMIN | IGT ON |     | 0.00   | 0.00    |
| 1 0    | 00 1 (      | 0  | 0  | 0 0  | 0      | 0 0 | 1     | 0   |    | I     | DECI:  | SION  |    | ANDER: | SON    |     |        |         |
| 11/11/ | 2012 132 V  | С  | D  | JOE  | PARKEI | R   |       |     |    | 1     | NON    | 17-8  |    | FARMII | IGT ON |     | 4.00   | 0.00    |
| 3 0    | 3103        | 1  | 1  | 1 0  | 1      | 0 0 | 1     | 0   |    | 1     | 1A JOI | R DEC |    | YOUNG  |        |     |        |         |
| WRESTI | ER NAME     |    |    |      | Т      |     | N3    |     | N2 | R     |        | Е     |    | Р      | 1TD    |     |        |         |
| BYRON  | HIGH SCHOOL | 5  |    |      | 6      |     | 3     |     | 1  | 3     |        | 0     |    | 0      | 4      |     |        |         |
| OPPONE | NTS         |    |    |      | 1      |     | 2     |     | 1  | 2     |        | 2     |    | 0      | 0      |     |        |         |
| LEVEL  |             | WO | N  | LOST |        | RE  | SULT  |     |    | FOR   | AG7    | INST  | RE | SULT   |        | FOR | AGAIN  | ST      |
| VARSIT | Y           |    | 4  | 1    |        | TE  | AM PT | s.  |    | 13.00 |        | 3.00  | MA | JOR DE | CS     | 1   | 0      | )       |
| JUNIOR | VARSITY     |    | 0  | 0    |        | DE  | CISIO | NS  |    | 2     |        | 1     | FO | RFEITS |        | 0   | 0      | )       |
| FRESHM | IAN         |    | 0  | 0    |        | FA1 | LLS   |     |    | 1     |        | 0     | DE | FAULTS |        | 0   | 0      | )       |
| EXHIBI | TION        |    | 0  | 0    | -      | TE( | CH FA | LLS |    | 0     |        | 0     | DI | SQUAL. |        | 0   | 0      | )       |
| SEASON | RECORD      |    | 4  | 1    |        |     |       |     |    |       |        |       |    |        |        |     |        |         |

#### <u>Edit</u>

This option allows you to make changes to any matches. Editing this data is similar to editing stats, as you would do when making changes to your stats on the **Desktop PC**.

Normally a coach would enter information that was not entered matside such as team points, place in tournament, actual weight at weigh-in, etc... You could exit at this time and go back to the **Mobile Web Server** and make the changes there. However, editing is probably easier on the **Desktop PC**. Editing can be done here or after the matches have been imported into *Champion Wrestling Stats*.

| 🔀 Edit Stats for Mobile Web Upload                                                                                                    | ×                     |
|----------------------------------------------------------------------------------------------------|-----------------------|
| JOHN ARN                                                                                                    | Matside Options       |
| Year: 11                                                                                                    | Calc Reset Bell Off   |
| Conf. /     Dual /     Weight     Add Sch       Date     Level     Non Conf. Tourney     Class     Opposing Sch       05/03/2012     V     C     D     160     ALEDO | chool Opponent COTTER |
| т N3 N2 R E P<br>но но но но но н<br>По По По По По По По Г                                                                                                    | 1TD<br>H O<br>1 0     |
| Won / Score / Points Points<br>Lost Time Result For Against Comment Sc<br>W V 5-0 DEC V 3.00 0.00                                                                    | outing Comment        |

#### **Finish Import**

This option actually moves the downloaded stats into the **Current Season**. Make sure you are in the correct season before taking this option. The only way to **undo** this action is to individually delete matches that were added during the import. It is **strongly** suggested that you **BackUp Current Season** before importing matches to *Champion Wrestling Stats* desktop.

You will be presented with the following verification screen.

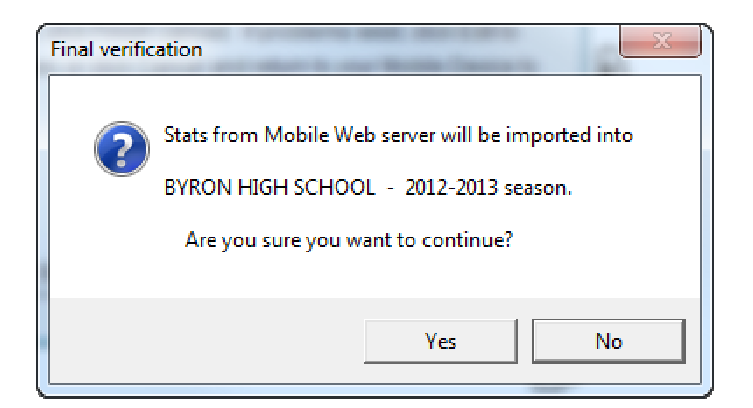

The following screen will indicate that the import has been successful.

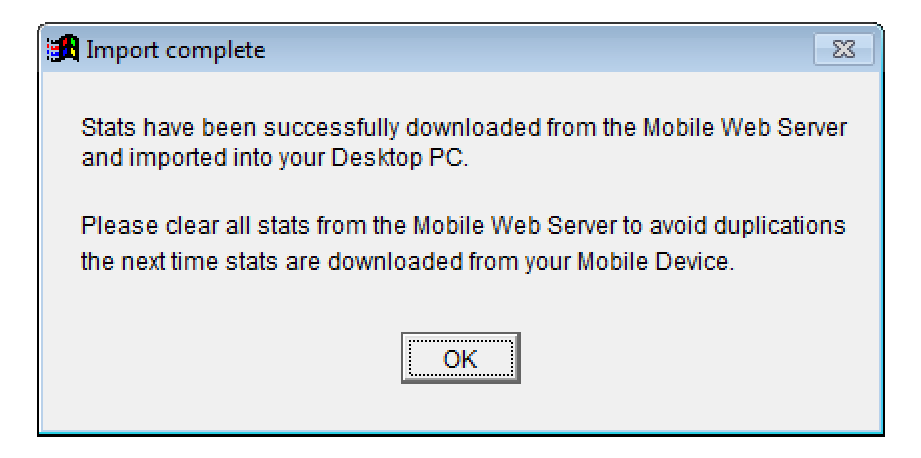

#### **Cancel**

At any time before finishing the import, you can click **CANCEL**, make changes on the **Mobile Web Server**, and import your stats another time.

### **Clear All Matches**

Once you have successfully imported your matches into *Champion Wrestling Stats*, you can Clear All Matches on the Mobile Web Server. You will then be ready for another match entry session on the Mobile Web Server.

If you do not **Clear All Matches** before entering additional stats, previous matches (stats) entered will be duplicated then next time you download to the **Desktop PC** and import into *Champion Wrestling Stats*.

At this time make a **BackUp** of your **Current Season** on the **Desktop PC**. Open *Champion Wrestling Stats* desktop version and click **File | BackUp Current Season...** 

| Matside Entry — Clear Match Results                                                                                                    |  |
|----------------------------------------------------------------------------------------------------|--|
| WARNING!                                                                                                    |  |
| This procedure will<br>clear existing stats.<br>Make sure all current stats<br>have been successfully<br>uploaded to Desktop PC<br>before continuing. |  |
| Type CONFIRM to clear:                                                                                                    |  |
| Cancel Submit                                                                                                    |  |

# **Important!**

If you are at a dual meet or tournament and decide you need to **Clear All Matches**, make sure that other users from your school have not already entered matches. **Clear All Matches** will delete all existing matches on the **Mobile Web Server**.

**Important:** Make sure that the coach or designated statistician performs this procedure and does a **BackUp** of your **Current Season** prior to each match entry session.

# **BackUp Current Season**

At this time make a **BackUp** of your **Current Season** on the **Desktop PC**. Open *Champion Wrestling Stats* desktop version and click **File | BackUp Current Season...** 

| 🛕 Champic                                      | on Wres                     | stling Stats     | s 5.0  | -    | -         |            | -     |        |      |
|------------------------------------------------|-----------------------------|------------------|--------|------|-----------|------------|-------|--------|------|
| File Edit                                      | Data                        | Reports          | Graphs | Palm | Pocket PC | Mobile Web | Setup | Window | Help |
| Enter \ Ed<br><u>P</u> rofile Im<br>Delete Pro | lit Profi<br>ages<br>ofiles | les              | •      |      |           |            |       |        |      |
| Line-up N                                      | /Jaker                      |                  |        |      |           |            |       |        |      |
| <u>B</u> ackUp C<br><u>R</u> estore C          | Current<br>Current          | Season<br>Season | •      |      |           |            |       |        |      |
| Printer Se                                     | tup                         |                  |        |      |           |            |       |        |      |
| Reindex /                                      | Pack <u>T</u>               | ables            |        |      |           |            |       |        |      |
| Exit                                           |                             | C                | Ctrl+Y |      |           |            |       |        |      |

You will be presented with the following screen (**Select Directory**). Click on the **Drive** and navigate to the location where you wish to **BackUp** your **Current Season**.

### **Personal Info**

This option allows the account **Admin (Coach)** to make changes to information entered at the time of **Registration** including **Coach Password** and **Stat Taker Password**.

Note: These passwords must be different.

The account E-Mail can only be changed by contacting Preferred Educational Software.

| Matside Entry — Personal |                                                             |
|--------------------------|-------------------------------------------------------------|
| E-Mail:                  | bmunds@cusd15.org                                           |
|                          | To change e-mail contact:<br>Preferred Educational Software |
| Coach PW*:               | clintonia                                                   |
| Stat Taker PW*:          | password                                                    |
| First*:                  | Bob                                                         |
| Last*:                   | Munds                                                       |
| Organization:            | Clinton Schools                                             |
| City:                    | Clinton                                                     |
| State:                   | IL                                                          |
| ZIP:                     | 61727                                                       |
| Phone:                   | 217-935-3783                                                |
| Mobile Device:           |                                                             |
|                          | Cancel Submit                                               |